### 1. Avviare l'installazione dell'applicazione Telegram da Play Store o Apple Store

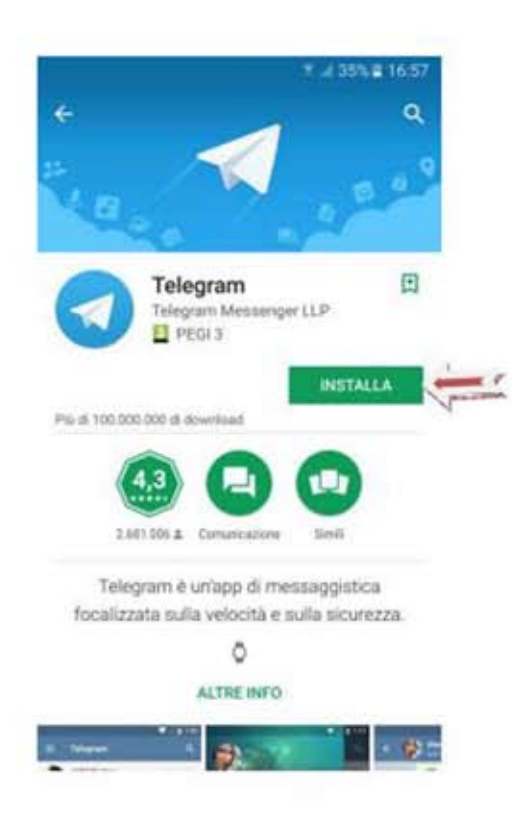

2. Procedere all'installazione inserendo il paese ITALIA e il proprio numero telefonico (dati che non saranno comunicati al Comune di Fontanetto Po)

|                 | T A 34% 17:00 |  |
|-----------------|---------------|--|
| il tuo telefono | ¥             |  |
| Italia          |               |  |
|                 |               |  |

Conferma il prefizzo internazionale e inzericci il tuo numero di telefono.

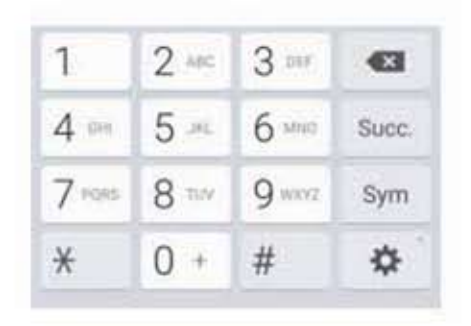

### 3. Completare con il proprio nome e cognome (dati che non saranno comunicati al Comune di Fontanetto Po)

| 92                              | 1 4 33% 8 17.0 |
|---------------------------------|----------------|
| Il tuo nome                     | ~              |
| Inserisci il tuo nome e cognome | 6              |
| Nome (obbigatorio)              |                |

## 4. Premere sull'icona di ricerca

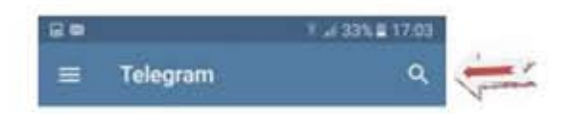

Ancora nessuna chat...

Inizia a messaggiare premendo il tasto nuovo messaggio in basso a destra o apri il menti per avere più opzioni.

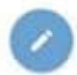

Annulla Iscrizione

## 5. Scrivendo tutto attaccato VisitFontanettoPo comparirà la voce sottostante

6. Premere AVVIA

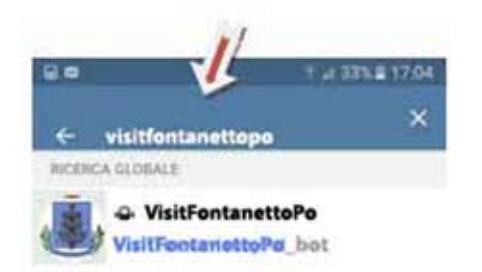

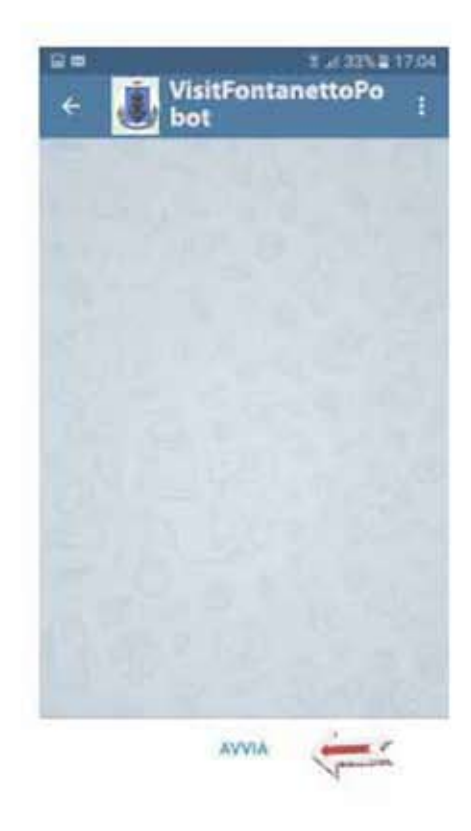

#### 7. Premere su Preferenze Notifiche

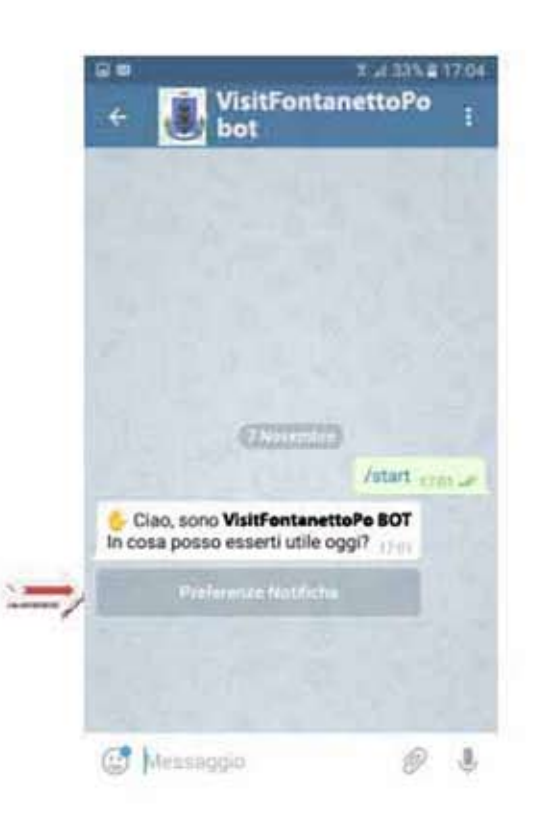

8. Selezionare le voci di cui si vuole ricevere le notizie (è possibile selezionare o deselezionare a piacimento le voci riportate) poi premere fine

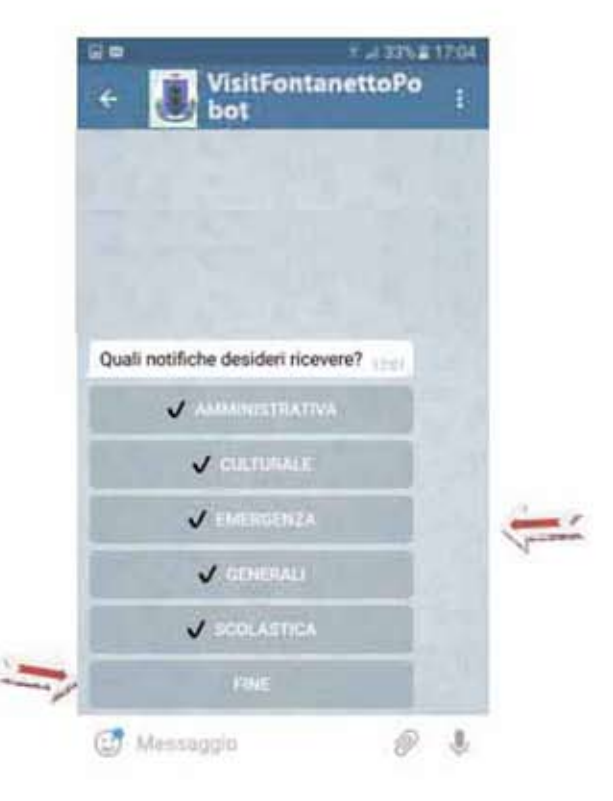

# 9. esempio di come viene visualizzato il messaggio sullo Smartphone

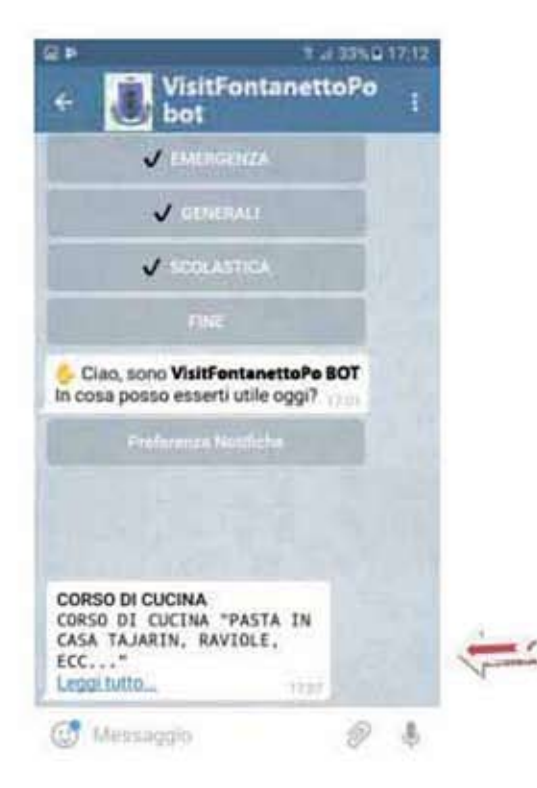

Premendo su "Leggi tutto..." si apre la pagina del sito contenente l'articolo di interesse.

In caso di periodi di inattività di Telegram la sessione passa in uno stato di standby ma la ricezione dei messaggi e soprattutto la configurazione delle aree di interesse rimane memorizzata, per cui non è necessario rilanciare il comando /start e rieffettuare un nuovo accesso.